## オンライン手続かわさき(e-KAWASAKI) 申請の流れ

オンライン手続かわさき(e-KAWASAKI)(以下「本システム」)をご利用いただくには、利用者登録をする必要があります。利用者登録する際に、メールアドレスを利用者 ID として使用しますので、使用するメールアドレスをご準備のうえ、事前に利用者登録をお願いします。

- - ※ 本システムトップページ: https://lgpos.task-asp.net/cu/141305/ea/residents/portal/home
- 2. 『利用者サイト (ポータルサイト)』画面が表示されますので、「ログイン」をクリックします。

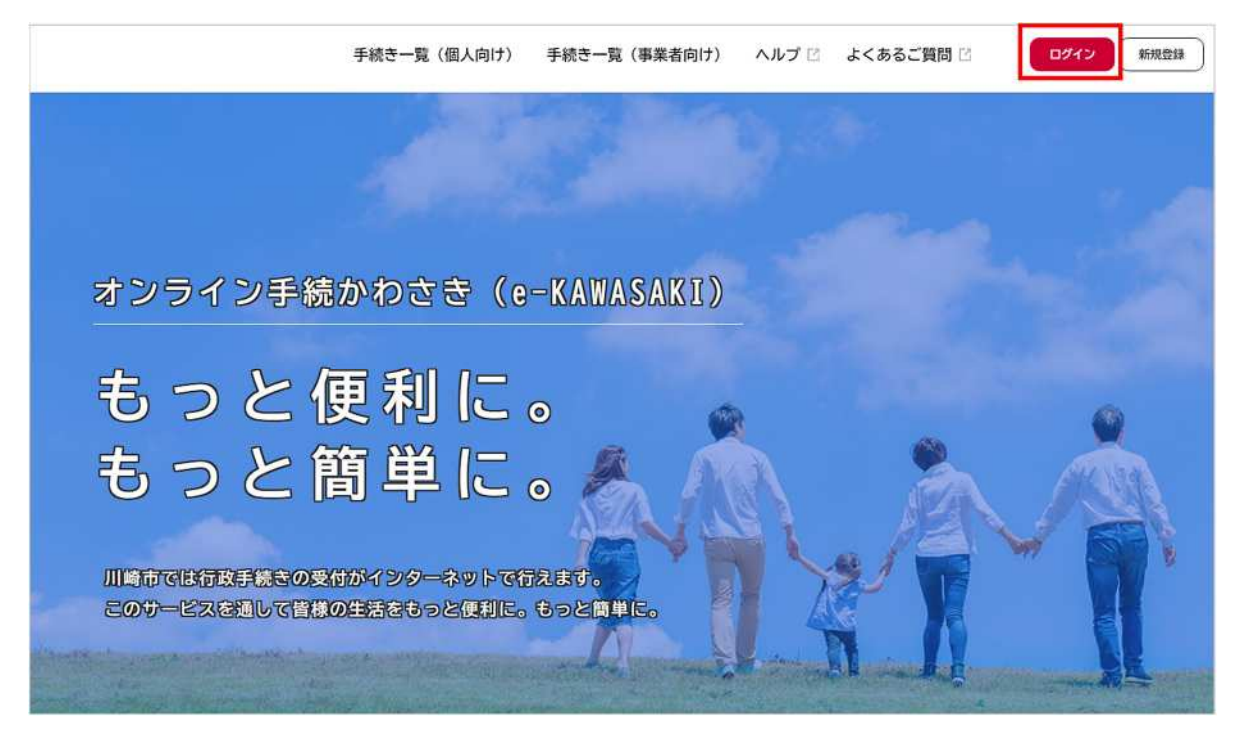

3. 『ログイン画面』が表示されます。

①ご登録いただいている「利用者 ID(メールアドレス)」と「パスワード」を入力し、 ②「ログイン」をクリックします。

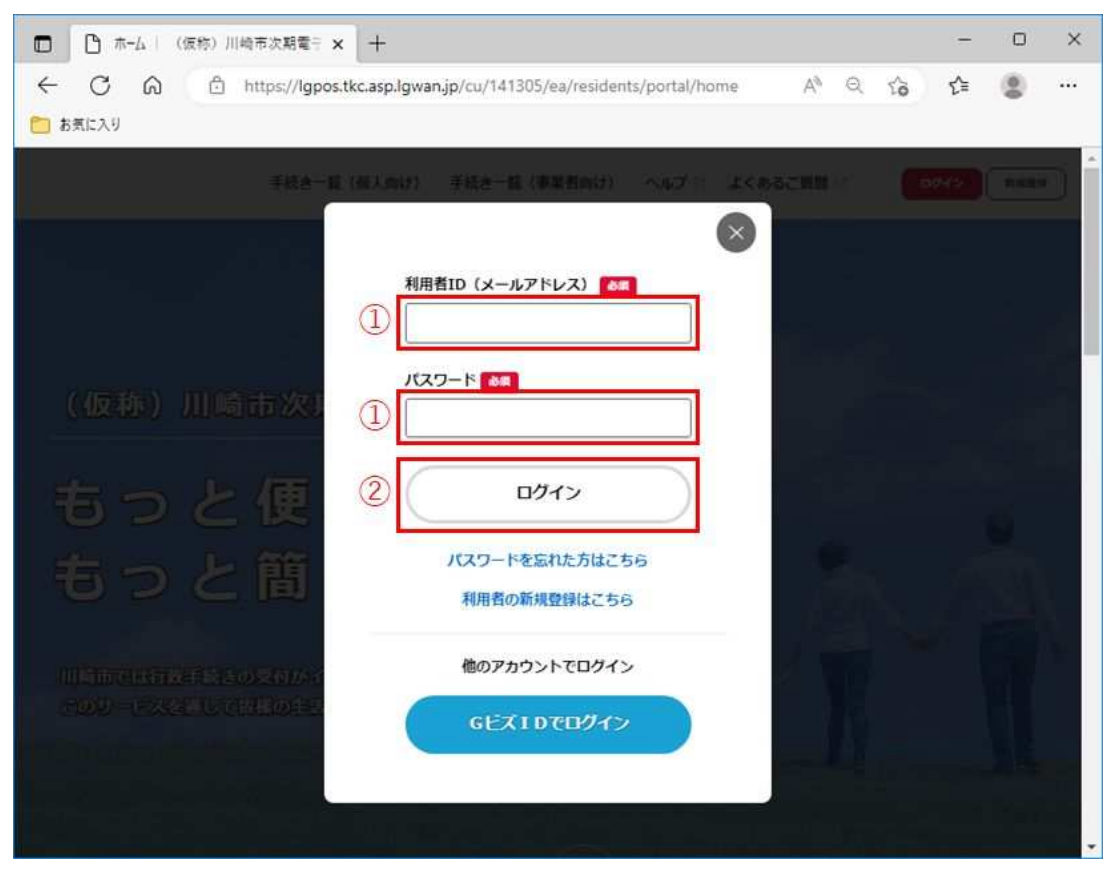

※ 本システムにログインされた際に下記のメールが配信されますので、ご了承ください。

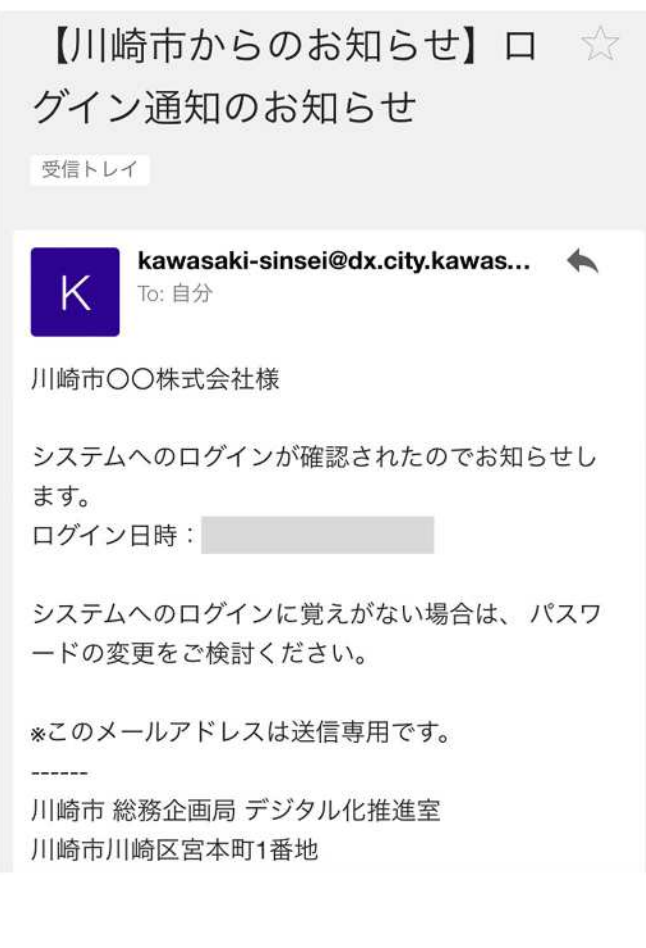

4. 『利用者サイト (ポータルサイト)』画面で、「手続き一覧(事業者向け)」をクリックします。

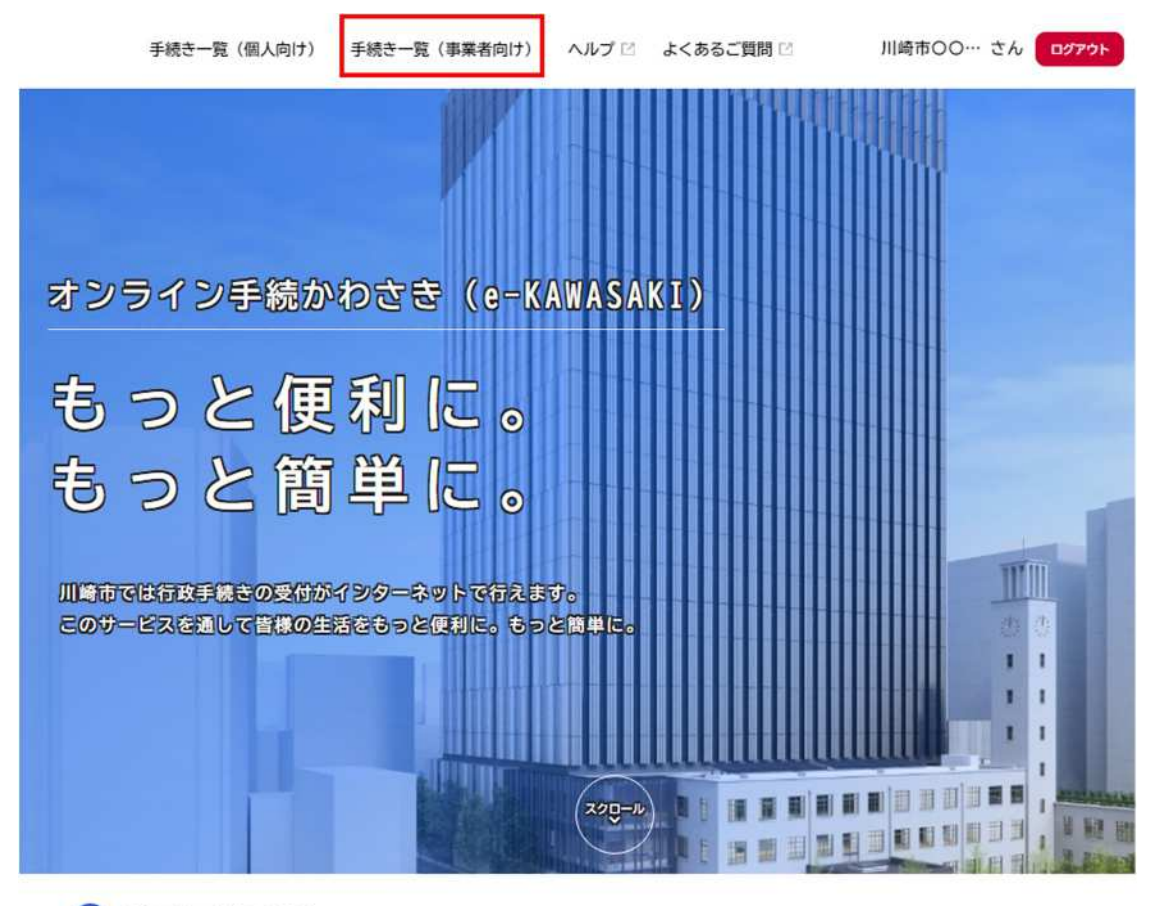

🙆 重要なお知らせ

- 5. 『申請できる手続き一覧』画面の画面が表示されますので、
  - ①「キーワード検索」に"お問い合わせ"と入力し、
  - ②「検索」をクリックします。

| <b>()</b><br>ホーム | 手続き一覧(個人向け) | 手続き一覧(事業者向け) ヘルプ 🖄                               | よくあるご質問 🖸 | ♡ 川崎市健康… さん ログアウト            |
|------------------|-------------|--------------------------------------------------|-----------|------------------------------|
| 🖹 申請できる手         | 続き一覧        |                                                  |           |                              |
| キーワード検索お問い合わせ    | 检察          | <ul> <li>手続き一覧(事業者向け)</li> <li>該当件数1件</li> </ul> |           |                              |
|                  |             |                                                  |           | 100 miller a contro Carrison |

6.「手続き一覧(事業者向け)」に"介護サービス事業所の運営、給付等に関するお問い合わせ"が表示されますので、クリックします。

| (m)<br>ホーム | 手続き一覧(個人向け) | 手続き一覧(事業者向け)         | ヘルプ 🖸      | よくあるご質問 🖸 | 🏠 川崎市健康… さん     | 0979F |
|------------|-------------|----------------------|------------|-----------|-----------------|-------|
| 🔋 申請できる手約  | 売き一覧        |                      |            |           |                 |       |
| キーワード検索    |             | 手続き一覧(事業者向)          | <i>t</i> ) |           |                 |       |
| お問い合わせ     | 検索          | 該当件数1件               |            |           | ③ 条件をリセットして全件表示 |       |
| 条件を指定して検索  |             | 介護サービス事業所の運          | 営、給付       | 1         |                 |       |
| カテゴリ 組織    | 利用者情報       | 等に関するお問い合わせ<br>健康福祉局 |            |           |                 |       |

7. 『内容詳細』の画面が表示されますので、記載内容を確認し、『内容詳細』の画面の末尾にある、「次へ進む」を クリックします。

| ()<br> | 手続き一覧(個人向け) 手続き一覧(事業者向け) ヘルプ 🖄 よくあるご買問 🖄 🚺 👘          | 规数码 |
|--------|-------------------------------------------------------|-----|
| ° P    | 内容詳細                                                  |     |
|        | 令和6年度介護報酬等改定に係る介護サービス事業所の運営、給付等に関するお問い合わせ             |     |
|        | 手続の概要                                                 |     |
|        | 令和6年度介護報酬等改定に係る介護サービス事業所の運営及び報酬等に関するお問い合わせ手続きです。      |     |
|        | お問い合わせの際には事前に報酬改定関連資料(ごをご確認のうえ、ご申請ください。               |     |
|        | 韓酬改定以外の運営。給付等に関するお問い合わせは、こちら ぴよりお願いいたします。             |     |
|        | 申請対象者                                                 |     |
|        | 介護サービス事業者<br>(介護保険事業所、有料老人ホーム、軽費老人ホーム、資匯老人ホーム等)       |     |
|        | 受付開始日                                                 |     |
|        | 2024年2月5日 0時00分                                       |     |
|        | 受付終了日                                                 |     |
|        | 随時受付                                                  |     |
|        | お問い合わせ先                                               |     |
|        | 健康福祉局長券社会部介護保険課<br>メールによるお問い合わせ:52<br>電話番号:0442002678 |     |
|        | 次へ進む >                                                |     |
|        | あとで申請する                                               |     |

8. 『申請内容の入力』の画面が表示されますので、各項目の入力をし、「次へ進む」をクリックします。

| 内容の入力                                                                                                    |                                              |                    |
|----------------------------------------------------------------------------------------------------|----------------------------------------------|--------------------|
| and an and a state of the                                                                                                    |                                              |                    |
|                                                                                                    |                                              |                    |
|                                                                                                    | <b>加速</b> 地なの入力 の基本系の構造 助成の来7                |                    |
| ■ 令和6年度介護<br>動調業の基本構                                                                                                    | 【報酬等改定に係る介護サービス事業所の運営、給付等に関する∶<br>☞          | お問い合わせ             |
| 展開有以臺中間                                                                                                    | 8                                            |                    |
|                                                                                                    | 手続き一覧(個人向け) 手続き一覧(事業者向け) ヘルプ 🗄               | よくあるご質問 🔅 🙄 株式会社 … |
| <u>.</u>                                                                                                    |                                              |                    |
| サービス種類 👩                                                                                                    | Ŕ                                            |                    |
| 選択してください                                                                                                    |                                              | *                  |
| 事業所委号 💽                                                                                                    |                                              |                    |
|                                                                                                    |                                              |                    |
| 担当者名 📷                                                                                                    |                                              |                    |
| 95<br>(11110)                                                                                                    | 名<br>花子                                      |                    |
|                                                                                                    |                                              |                    |
| 电話曲号 (八十 )3                                                                                                    | (C) (                                        |                    |
|                                                                                                    |                                              |                    |
| メールアドレス (M                                                                                                    | 認入力あり)                                       |                    |
| naraoka-s©city.k<br>メールアドレス(編)                                                                                                    | wasaki jp                                    |                    |
|                                                                                                    |                                              |                    |
| 質問の種別 🗱                                                                                                    |                                              |                    |
| <ul> <li>         ・ 指定基準条例限         <ul> <li>             指定基準条例限             </li> <li>             介護報酬改定限             </li> <li>             届出期係             </li> <li>             その他             </li> </ul> </li> </ul> | <u>в</u><br>Б                                |                    |
| 質問内容 🐖                                                                                                    |                                              |                    |
| 質問内容を開業に記載                                                                                                    | してください。【入力可能文字数:1100字】                       |                    |
|                                                                                                    |                                              |                    |
|                                                                                                    |                                              |                    |
| 質問をするに当たっ                                                                                                    | て確認した根拠法令等                                   |                    |
| 質問をするに当たって<br>例:「介護保険能新                                                                                                    | 貞認した相側法令等【入力可能文字数:230字】<br>懸vol.1159 問2」     |                    |
|                                                                                                    |                                              |                    |
|                                                                                                    |                                              |                    |
| 事業所の考え 📷                                                                                                    | - 19年1. アイベナ11、「11 10日前の175日・130711          |                    |
| <ul> <li>(例) 「~に~と定めた</li> </ul>                                                                                                    | あるため質定が可能と考える。」                              | 1                  |
|                                                                                                    |                                              |                    |
|                                                                                                    |                                              |                    |
| 添付書類<br>添付書類がある場合:                                                                                                    | アップロードをしてください。                               |                    |
| 例:他自治体の集団的                                                                                                    | 専興局会の資料に記載があるため、参考資料として添付する場合等<br>2.41.6.554 |                    |
| 10-10-1860                                                                                                    | N 70 CHEW                                    | -                  |
|                                                                                                    | 27-3845 >                                    |                    |
|                                                                                                    |                                              |                    |
|                                                                                                    | 保存してあとで申請する                                  | -                  |

9. 『申請内容の確認』の画面が表示されますので、内容に誤りがなければ「申請する」をクリックします。 ※内容の訂正する場合は、「戻る」をクリックすると『申請内容の入力』画面に戻ります。

| 9 申請内容の確   | 認                 |                     |            |              | 1      | 1 |
|------------|-------------------|---------------------|------------|--------------|--------|---|
|            |                   | <b>●</b><br>第第内日の入力 |            | 3<br>D96.7   |        |   |
| 令和6        | 年度介護報酬等改定         | こ係る介護サービス           | (事業所の運営、給付 | 等に関するお問      | い合わせ   |   |
| 事業所名       |                   |                     |            |              |        |   |
| 特別簽護老。     | 人ホームかわさき          |                     |            |              | N215   |   |
| サービス相      | - 201             |                     |            | 181-111-12-2 |        |   |
| 介護老人福      | 12 HE 10          |                     |            |              | (8215) |   |
| 事業所番号      | 1                 |                     |            |              |        |   |
| 012345678  | 2                 |                     |            |              | (#275) |   |
| 担当者名       |                   |                     |            |              |        |   |
| 川崎 花子      |                   |                     |            |              |        |   |
| 電話番号(      | ハイフンなし)           |                     |            |              |        |   |
| 044200312  | 8                 |                     |            |              | (8728) |   |
| メールアド      | レス(確認入力あり)        |                     |            |              |        |   |
| kawasaki#) | kawasaki.jp       |                     |            |              | (6738) |   |
| 質問の種別      | ĩ                 |                     |            |              |        |   |
| 介護報酬改;     | 主関係               |                     |            |              | #275   |   |
| 質問内容       |                   |                     |            |              |        |   |
| ~の場合に(     | ○○を算定することは可能<br>○ | tr.,                |            |              | (4276) |   |
| 質問をする      | に当たって確認した根拠       | 憲法令等                |            |              |        |   |
| 介護報酬改      | 定資料〇〇ページ          |                     |            |              | (8275) |   |
| 畢業所の考      | z                 |                     |            |              |        |   |
| ~12~~21    | 記載があるため、算定が可      | 能と考える。              |            |              | (#Z76) |   |
| 添付書類       |                   |                     |            |              |        |   |
| (未入力)      |                   |                     |            |              | (8215) |   |
|            |                   |                     |            |              |        |   |
|            |                   | (                   | 申請する >     | )            |        |   |

13. 『申請します。よろしいですか?』のポップアップウィンドウが表示されますので、「OK」をクリック します。

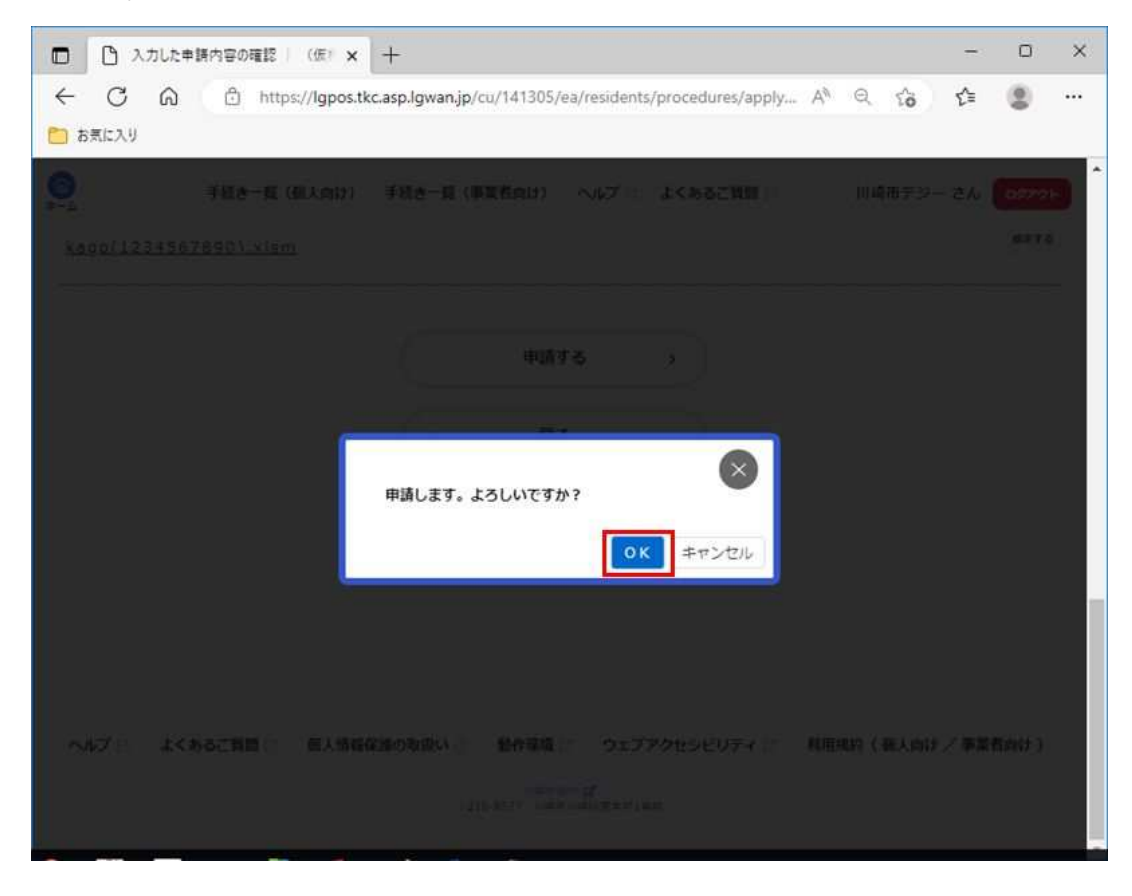

14. 『申請の完了』の画面が表示されます。申請作業は完了です。